附件1:

## 2017 小学科学专题网络教研

## 直播活动观看及互动指引

观看时间: 12月28日前观看课前录播视频, 12月29日上午9时30分起观看现场活动直播。

观看方式:使用电脑、手机、平板电脑,通过浏览器、微信、 QQ均可以打开观看。

一、面向教师的视频网络直播

观看地址: http://zy.gdedu.gov.cn/。

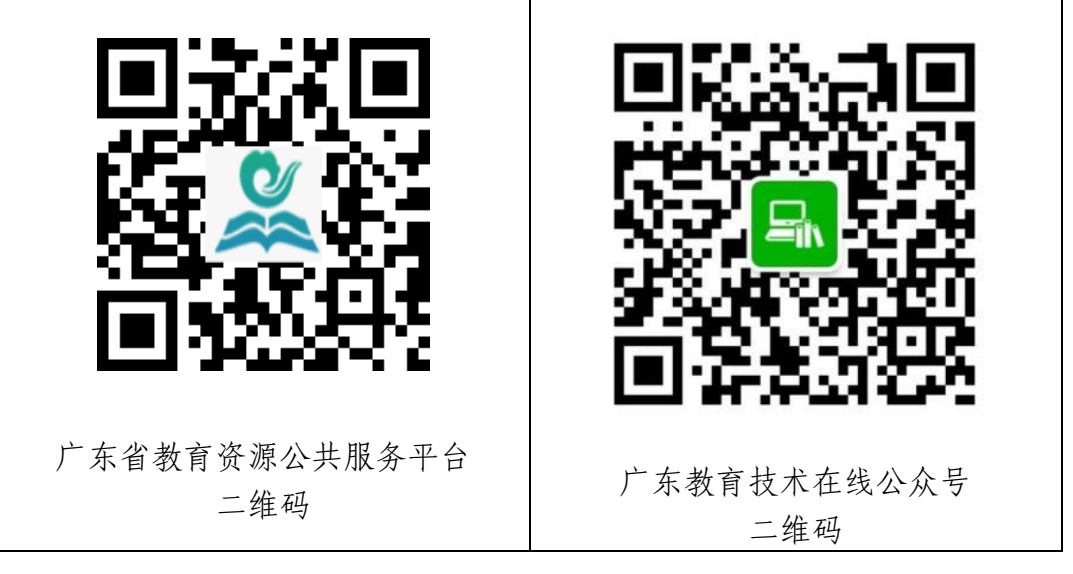

(一)省教育资源公共服务平台登录办法
1.地级以上市、县(市、区)管理员账号
(1)用户名: org-六位行政区划编码(例:广州市的账号:

org\_440100);

(2) 密码:请联系省平台管理员。

2. 学校账号

(1)用户名:gdxx\_十位学校标识码(例:gdxx\_3412345678);

(2) 密码:请联系县区管理员。

3. 教师账号

2013年以前在编的教师:

(1) 用户名: 身份证号码;

(2) 密码统一是身份证号码后六位。

(1) 用户名:新增教师时【用户名】栏填写的信息;

(2) 密码统一默认是 12345678。

4. 学生账号

(1) 用户名: 身份证号码;

(2) 密码统一是 12345678。

说明:如果学生没有身份证号的,用户名为护照或港澳身份 证号,如果护照和港澳身份证都没有的,用户名为学籍号第2位 至第19位,如:学籍号为L440606200810280526时,用户名为 440606200810280526。

部分新增的学生,请先联系学校管理员用学校管理帐号进行 调整(新增)。

-2-

登录后请及时修改密码,确保用户信息安全。 联系电话: 020-84479566。

(二)进入网络直播方式

点击省教育资源公共服务平台首页"同一堂课·走进龙华" 大图片或"直播"栏目,即可进入网络互动教研直播专栏。

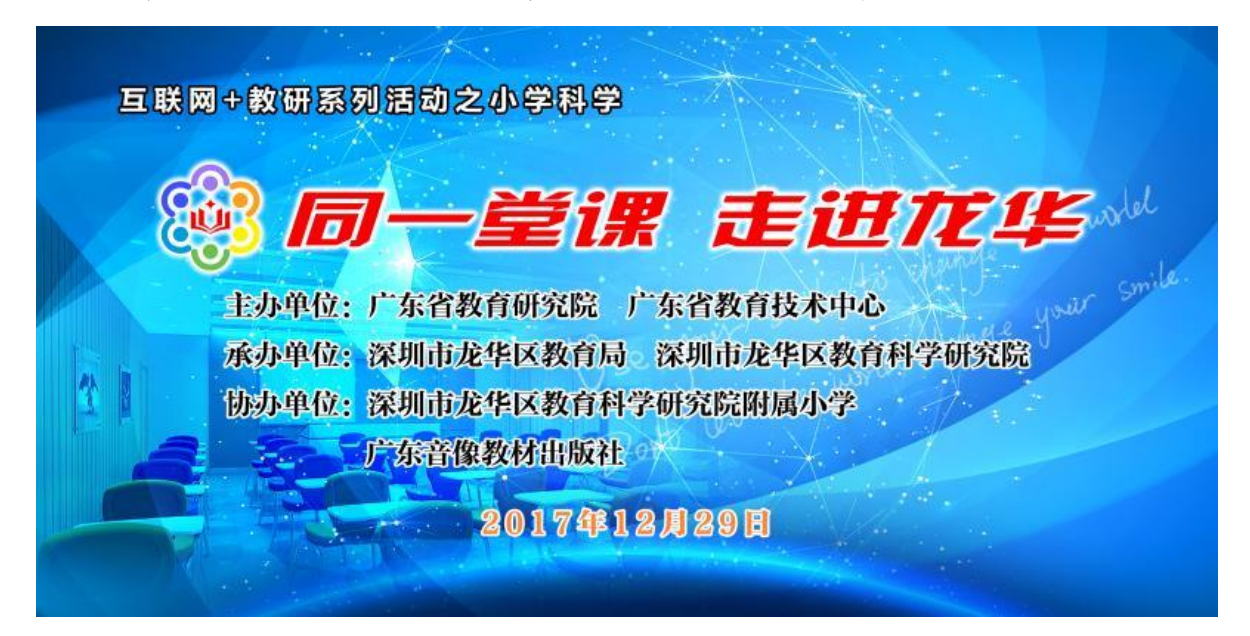

| 返回今天         1市课         27         28         29         30         1         2           4         5         6         7         8         9         3 | 2  |
|----------------------------------------------------------------------------------------------------|----|
| 4 5 6 7 8 9                                                                                                    | 5  |
|                                                                                                    | 10 |
|                                                                                                    | 17 |
| 今天 19 20 21 22 23                                                                                                    | 24 |
| 25 26 27 28 29 30                                                                                                    | 31 |
| 1 2 3 4 5 6                                                                                                    | 7  |

(二) 12月29日9:30 前课前录播视频观看方式

进入网络互动教研平台页面"课程列表"模块,选择"【课前观摩:录播课】",查看老师课前录播视频。

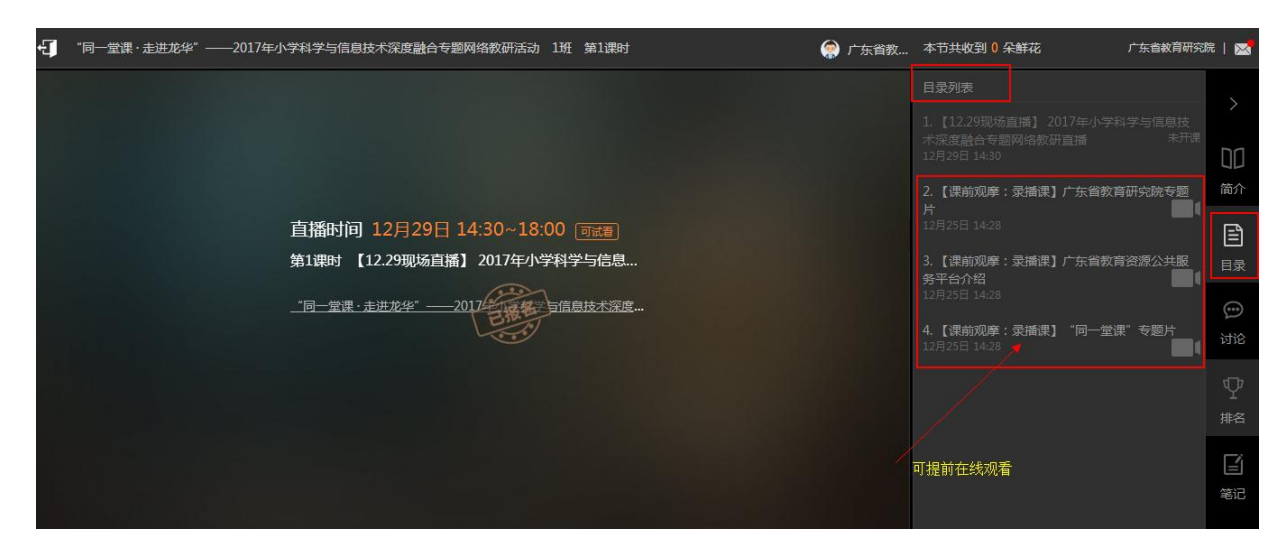

(三) 12月29日10:00-12::00直播观看方式

进入网络互动教研平台页面"目录列表"模块,选择"目录" 栏目,点击"【12.29现场直播】2017年小学科学专题网络教研 直播活动"即可观看。

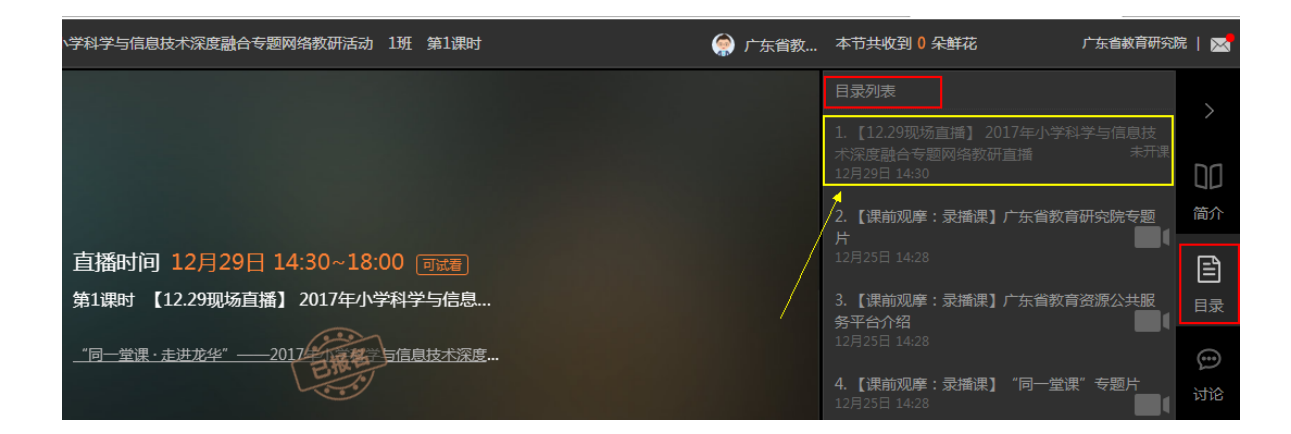

-4--

(四) 在线互动和资源下载

进入网络互动教研平台页面点击"加入学习"或"立即报名", 输入省教育资源公共服务平台帐号登录成功后, 再点击"讨论"

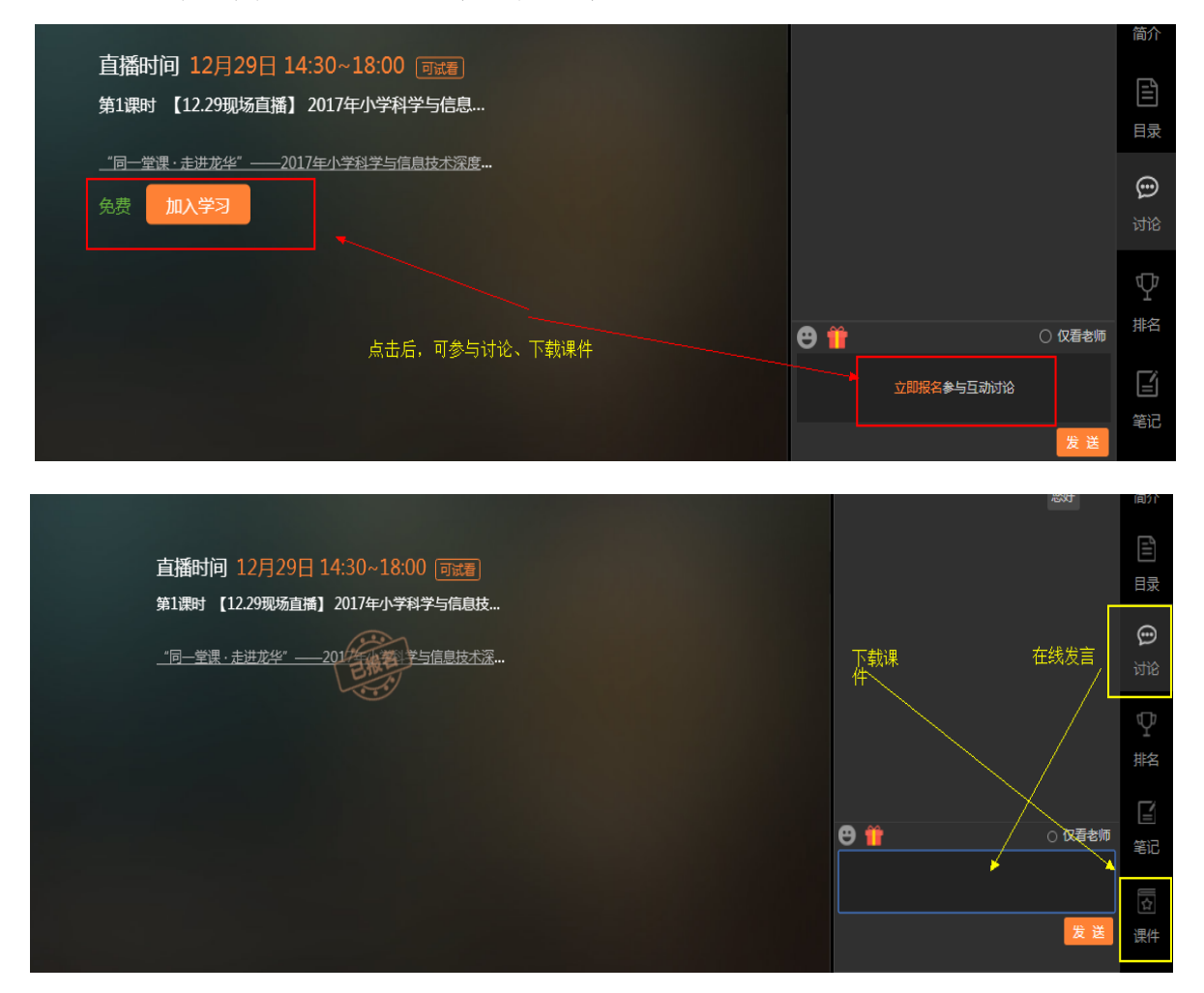

栏目,即可参与在线提问、讨论、留言等互动;或点击"课件" 栏目,即可下载教师教学设计和相关资源进行查看。

## 二、面向社会公众的图文直播

本次活动由网易新闻广东担任独家直播媒体,直播网址: http://c.m.163.com/news/1/165775.html?spss=newsapp&spsw =1.

可扫描直播移动端二维码观看:

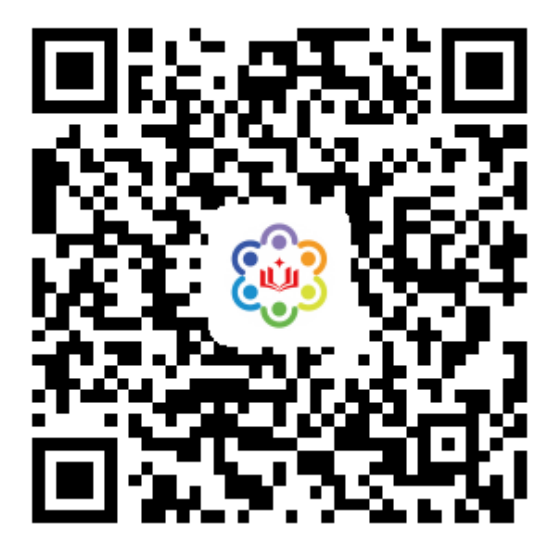

附件 2:

## 2017 小学科学网络教研直播活动

网络教研点与会情况记录表

| 序号 | 集中地点 | 与会学校数 | 与会教研员 | 网络教研 |
|----|------|-------|-------|------|
|    |      |       | 和教师数  | 点负责人 |
| 1  |      |       |       |      |
| 2  |      |       |       |      |
| 3  |      |       |       |      |
| 4  |      |       |       |      |
| 5  |      |       |       |      |
| 6  |      |       |       |      |
| 7  |      |       |       |      |
| 8  |      |       |       |      |
| 9  |      |       |       |      |
| 10 |      |       |       |      |
|    | 合计   |       |       |      |

注: 1. 各网络教研点的参会教研员和教师人数上报地市后,以地级以上市为单位,汇总上报到电子邮箱 jy@gdedu.gov.cn;

2. 各网络教研点的图片、体会和建议由各网络教研点负责人 直接发到电子邮箱 jy@gdedu.gov.cn。